#### **ISTRUZIONI OPERATIVE per l'inserimento della DOMANDA DI IMMATRICOLAZIONE**

Per effettuare la presentazione della **Domanda di iscrizione al Percorso Abilitante 30 CFU All. 2 – 60 CFU All. 1** bisogna cliccare <u>PRIMA</u> su <u>Immatricolazioni e Test d'ingresso</u>,

| D                                                | i         | ŝ⊷ż                                                | <b>*</b>                              | š=                                   |                                    |
|--------------------------------------------------|-----------|----------------------------------------------------|---------------------------------------|--------------------------------------|------------------------------------|
| Corsi di Specializzazione<br>Sostegno VIII Ciclo | Help-Desk | Valutazione preventiva della<br>carriera pregressa | Immatricolazioni e Test<br>d'ingresso | Rinnovo dell'iscrizione<br>2022/2023 | Carriera, Piano di Studi,<br>Esami |
| <b>Q</b>                                         | ŧ         | Ê                                                  | EUR 166,00                            | <b>(3)</b>                           | 20                                 |
| Esami di Stato                                   | Prenota   | Dichiarazioni                                      | Tasse e contributi                    | Mobilità Internazionale              | Impostazioni e Supporto            |
| ¢                                                |           |                                                    |                                       |                                      |                                    |
|                                                  |           |                                                    |                                       |                                      |                                    |

# Poi cliccare su "Percorsi formativi abilitanti 60 CFU e 30 CFU riservisti all. 2"

| A 5 K (+                                |                                                   |                                                    |                                                          |                      | the colored of the colored of the co |
|-----------------------------------------|---------------------------------------------------|----------------------------------------------------|----------------------------------------------------------|----------------------|----------------------------------------------------------------------------------------------------|
| Home                                    |                                                   |                                                    |                                                          |                      |                                                                                                    |
|                                         |                                                   | Immatricolazioni                                   | Test d'ingresso 💄                                        |                      |                                                                                                    |
| Corsi di laurea triennali e ciclo unico | Corsi di laurea magistrali                        | Master di primo livello                            | Master di secondo livello                                | Dottorati            | Percorso Formativo dei 24 CFU                                                                                                    |
| Corsi Singoli                           | Corsi CLIL                                        | Corsi di Aggiornamento Professionale               | Corso di Alta Formazione Professionale                   | Scuola di formazione | Corso di formazione                                                                                                    |
| 2                                       | i<br>iii<br>iii                                   | <b>_</b>                                           | D                                                        |                      |                                                                                                    |
| Percorso formativo 5 CFU                | Concorsi di ammissione Medicina e<br>Odontoiatria | Percorsi formativi abilitanti 30 CFU ex<br>art. 13 | Percorsi abilitanti 60 CFU e 30 CFU<br>riservisti all. 2 |                      |                                                                                                    |

### Poi cliccare su "Domanda di iscrizione 30 CFU All. 2" oppure "Domanda di iscrizione 60 CFU"

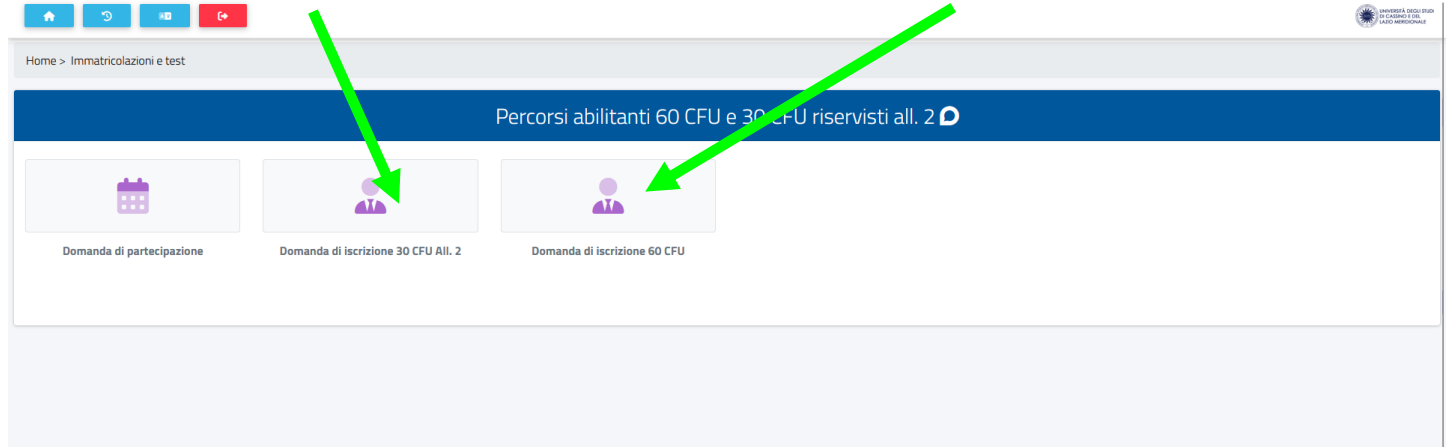

Quindi cliccare sul Percorso Abilitante

| Ö | = 🔶 🔊 🚥 (+                                                            |                         | Investi of oto |
|---|-----------------------------------------------------------------------|-------------------------|----------------|
| 9 | Home > Immatricolazioni e test >                                      |                         |                |
|   |                                                                       | Domanda di iscrizione 📠 |                |
|   |                                                                       |                         |                |
|   | Denominazione                                                         | Classe di laurea        | Du             |
|   | Italiano, storia, geografia nella scuola secondaria di I grado (A022) | DPCM60_30_PC            | 1 anni 📝       |
|   |                                                                       |                         |                |

e flaggare <u>SOLO</u> su "Immatricolazione" e cliccare su "CONFERMA"

| 9 | Home > Immatricolazioni e test >                                      |                                                                                                    |                                         |                  |        |  |
|---|-----------------------------------------------------------------------|----------------------------------------------------------------------------------------------------|-----------------------------------------|------------------|--------|--|
|   |                                                                       | Domanda di iscrizior e                                                                                                    |                                         |                  |        |  |
|   | Denominazione                                                         |                                                                                                    |                                         | Classe di laurea | Durata |  |
|   | Italiano, storia, geografia nella scuola secondaria di I grado (A022) | Seleziona la tipologia di immatricolazione                                                                                                    |                                         | DPCM60_30_PC     | 1 anni |  |
|   |                                                                       | Immatricolazione Immatricolazione per trasferimento da un altro atenec<br>Immatricolazione con abbreviazione per titolo già coma<br>Immatricolazione con riconoscimento esami a seguito<br>Immatricolazione con riconoscimento esami a seguito<br>Immatricolazione con abbreviazione di carriera | cuito<br>rinuncia<br>decadenza<br>MERMA |                  |        |  |

Qualora non fosse già presente, inserire il titolo di laurea (inserire LAUREA MAGISTRALE, LAUREA SPECIALISTICA OPPURE LAUREA VECCHIO ORDINAMENTO anche per coloro che sono in possesso di un DIPLOMA ACCADEMICO) previsto dalla classe di concorso (DATO OBBLIGATORIO il mancato inserimento NON genererà l'immatricolazione e i relativi bollettini di versamento)

|                 | Titoli universitari                                                                                           |                |
|-----------------|----------------------------------------------------------------------------------------------------|----------------|
|                 |                                                                                                    | Rethe Azioni - |
| Anno accademico | Dettagli                                                                                                    | Voto           |
| 2016/2017       | 7064 - LINGUE E LETTERATURE MODERNE<br>UNIVERSITÀ DEGLI STUDI DI CASSINO E DEL LAZIO MERIDIONALE              | 110/110        |
| 2021/2022       | PEF24_8 - VIII CICLO PERCORSO FORMATIVO (24 CFU)<br>UNIVERSITÀ DEGLI STUDI DI CASSINO E DEL LAZIO MERIDIONALE |                |

# <u>Per i LAUREATI presso l'Università degli Studi di Cassino e del Lazio Meridionale selezionare il titolo di accesso cliccando "QUI"</u>

| Diploma dichiarato                                        |                                      | ALTRE AZ |
|-----------------------------------------------------------|--------------------------------------|----------|
| Informazioni titolo                                       | Istituto                             |          |
| CLASSICO LICEO CLASSIO<br>Anno solare 1987<br>VOTO: 44/60 | GIOSUE' CARDUCCI<br>VIA LOMBARDIA, 1 |          |
|                                                           |                                      |          |

Inserire il Diploma di scuola superiore (DATO OBBLIGATORIO il mancato inserimento NON genererà l'immatricolazione)

| 2022/2023               |                            |
|-------------------------|----------------------------|
|                         | Estremi del titolo di acco |
| Diploma dichiarato      | PLTRE AZIONI ~             |
| Informazioni titolo     | Istituto                   |
| CLASSICO LICEO CLASSICO | GIOSUE' CARDUCCI           |

Quindi scaricare il MODULO DI AUTOCERTIFICAZIONE del possesso dei 24 CFU cliccando "QUI" (<u>DATO</u> <u>OBBLIGATORIO il mancato inscrimento NON genererà l'immatricolazione e i relativi bollettini di</u> <u>versamento</u>)

|                            |                                                       | Modelli (.pdf) |  |
|----------------------------|-------------------------------------------------------|----------------|--|
| Di seguito è possibile ins | erire le dichiarazioni legat all'immatricolazione     |                |  |
| Autocertificazione iso     | rizione + 24 CFU Percorsi 60-30 (obbligatorio/mandato | ory)           |  |
| Sfoglia Nessun fi          | le selezionato.                                       |                |  |
|                            |                                                       |                |  |

Compilarlo, firmarlo e inserirlo con un documento in un unico file cliccando su "SFOGLIA"

|                                                                              |            | Modelli (.p. <del>t?</del> ) |  |
|------------------------------------------------------------------------------|------------|------------------------------|--|
| Di seguito è possibile inserire le dichiarazioni legate all'immatricolazione |            |                              |  |
| Autocertificazione iscrizione + 24 CFU Percerti Computingatorio,             | nandatory) |                              |  |
| Sfoglia seun file selezionato.                                               |            |                              |  |

# Flaggare i requisiti richiesti

|                                                                | Requisiti richiesti                                                                                          |
|----------------------------------------------------------------|----------------------------------------------------------------------------------------------------|
| Requisition esti per procedere co                              | 'immatricolazione                                                                                            |
| di non essere iscritto ad altri artenzione: Non hai dichiarato | rsi di studio o Corsi Post laurea universitari o accademici a frequenza obbligatoria<br>REQUISITO NECESSARIO |
|                                                                | Pagamenti da effettuare                                                                                      |
|                                                                |                                                                                                    |
|                                                                | smart_edu/versione 12.0.0.1 - marco6469 @FE17018812/sieg5wigabs/5bgg/v1p/hzo - © www.besmart.8.2005-2024     |

# e cliccare su "AVANTI"

|        | Pagamenti da                            | effettuare |            |
|--------|-----------------------------------------|------------|------------|
| Codice | Causale                                 | Importo    | Scadenza   |
| 0022   | Bollo                                   | 16 €       | 28/10/2024 |
| 6029   | PRIMA RATA PERCORSI ABILITANTI 30 CFU   | 700€       | 28/10/2024 |
| 6030   | SECONDA RATA PERCORSI ABILITANTI 30 CFU | 500 €      | 31/10/2024 |
| 6031   | TERZA RATA PERCORSI ABILITANTI 30 CFU   | 300€       | 28/11/2024 |
|        | INDIETRO                                | avanti     |            |

Al riepilogo della domanda di iscrizione (<u>nel riepilogo verrà indicato SOLO il diploma poiché è il primo titolo</u> <u>OBBLIGATORIO</u>) cliccare nuovamente su "**AVANTI**"

| Ö | Domanda di iscrizione 🔝                                                                                                    |
|---|----------------------------------------------------------------------------------------------------|
|   | CHEDE<br>Firmatricolazione al corso SCIENZE ECONOMICO-AZIENDALI (ACI TOPCM60_30_DC<br>DICHARA<br>• Diploma studente<br>situte: GIOSUE" CARDUCCI Thole: CLASSICO Veto: 44/50 Anno conseguimente: 1967<br>Idati personali saranno trattati nel rispetto delle norme di legge sulla privacy (art. 13 del Regolamento UE 2016/679 e art. 13 del D. Lgs. 196/2003 e ss.mm.il) |
|   | INDIETRO AVANTI                                                                                                    |
|   | smart_edu versione 12.0.0.1 - marco5649 @ FE111.2014@dg/turl.dhf5xdtxddau2p5q - 9 www.besmart.R 2005-2024                                                                                                    |

Al termine della procedura si genererà la ricevuta di avvenuta iscrizione

| ٢ |                                                                                                    |
|---|----------------------------------------------------------------------------------------------------|
| 9 | Home > Immatricolazioni e test >                                                                                                    |
|   | Domanda di iscrizione 🧸                                                                                                    |
|   | La domanda di immatricolazione è stata inviata con successo il giorno 19/03/2024 alle ore 13:49, con numero di invio 16148770.10 e codice di autentica A9AFF062C96FC315CAA6821BC943F9CA797FDAD82BDDF8C397334D4F67021390 |
|   |                                                                                                    |
|   | INVIA PER MAIL SCARICA LA RICEVUTA                                                                                                    |

Per perfezionare l'iscrizione con il versamento dell'imposta di bollo e della PRIMA RATA, tornare nella schermata principale cliccando sul simbolo HOME

|      | UNVERTIA DECLI STUDI<br>DI CASSINO E DEL<br>LATIO MERIDIONALE |
|------|---------------------------------------------------------------|
| Home |                                                               |

# Per effettuare il versamento dell'imposta di bollo e della PRIMA RATA cliccare su "Tasse e contributi"

| D                                              | i              | ç⊷;                                                | <b>*</b> +                         | ۶E                      |                                 |
|------------------------------------------------|----------------|----------------------------------------------------|------------------------------------|-------------------------|---------------------------------|
| Corsi di Specializzazione Sostegno IX<br>Ciclo | Help-Desk      | Valutazione preventiva della carriera<br>pregressa | Immatricolazioni e Test d'ingresso | Rinnovo dell'iscrizione | Carriera, Piano di Studi, Esami |
| Q                                              | t              | 2                                                  | EUR 1.516,00                       | 8                       | 20                              |
| Esami di Stato                                 | Prenota        | Dichiarazioni                                      | Tasse e contributi                 | Mobilità Internazionale | Impostazioni e Supporto         |
| ¢                                              |                | Α                                                  |                                    |                         |                                 |
| Avvisi                                         | Dati personali | Registrazione AlmaLaurea                           |                                    |                         |                                 |

#### Una volta apparsa la schermata sottostante sarà possibile scegliere la modalità di pagamento:

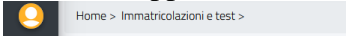

|      |                                                                              | Pagamenti 🚍 |             |         |                |
|------|------------------------------------------------------------------------------|-------------|-------------|---------|----------------|
| Da p | pagare                                                                       |             |             |         | ALTRE AZIONI 👻 |
|      | Descrizione                                                                  | Importo (6  | E) Scadenza |         |                |
|      | 6031 TERZA RATA PERCORSI ABILITANTI 30 CFU<br>2023/2024                      | 300,00      |             | pagong  | ₩              |
|      | 6030 SECONDA RATA PERCORSI ABILITANTI 30 CFU<br>2023/2024                    | 500,00      |             | hailond | ₩              |
|      | 6029 PRIMA RATA PERCORSI ABILITANTI 30 CFU 700<br>0022 Bollo 16<br>2023/2024 | 716,00      | 25/10/2024  | pagong  | ¥              |

pagoPA

#### Selezionando (I RATA comprensiva dell'imposta di bollo), scaricando e stampando il Bollettino

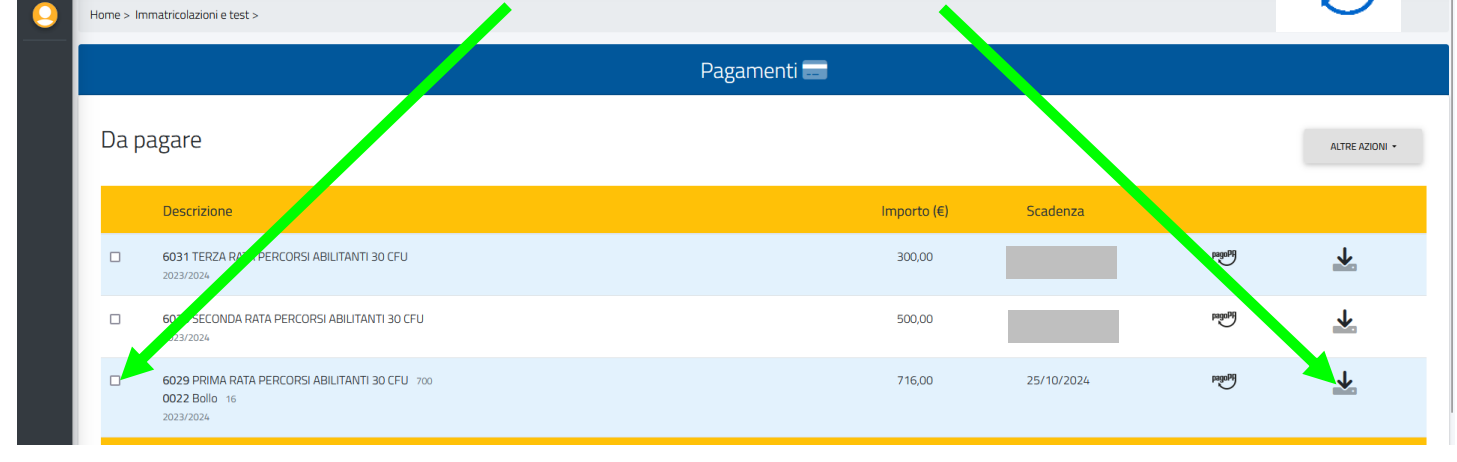

#### OPPURE

Selezionando (I RATA comprensiva dell'imposta di bollo) ed effettuando il versamento con Carta di Credito/Debito cliccando su

|    |                                                                              |             |             |            |        | pagoPA         |
|----|------------------------------------------------------------------------------|-------------|-------------|------------|--------|----------------|
|    |                                                                              | Pagamenti 🚍 |             |            |        | $\sim$         |
| Da | pagare                                                                       |             |             |            |        | ALTRE AZIONI 🗸 |
|    | Descrizione                                                                  |             | Importo (€) | Scadenza   |        |                |
|    | 6031 TF CA RATA PERCORSI ABILITANTI 30 CFU<br>2023/ 74                       |             | 300,00      |            | pagopg | ₩.             |
|    | 030 SECONDA RATA PERCORSI ABILITANTI 30 CFU<br>2023/2024                     |             | 500,00      |            | PagoPH | ↓              |
|    | 6029 PRIMA RATA PERCORSI ABILITANTI 30 CFU 700<br>0022 Bollo 16<br>2023/2024 |             | 716,00      | 25/10/2024 | pagoPH | Ŧ              |

# Le date di scadenza della II e III rata saranno rettificate nei prossimi giorni

# SCADENZA PRESENTAZIONE DOMANDA DI ISCRIZIONE 28 OTTOBRE 2024